## 이동하기(탐색) - 스크립트

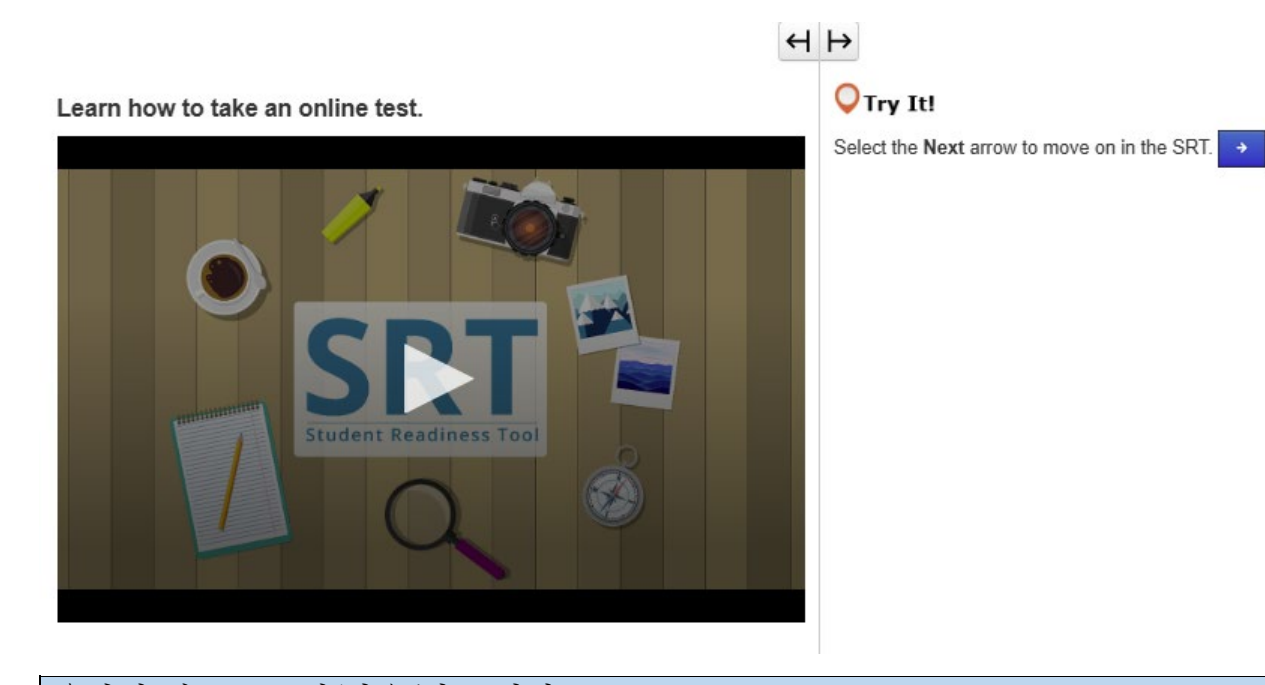

## 온라인 테스트 보기(다음/뒤로 화살표) 테스트를 시작하기 전에 먼저 온라인 테스트를 치르는 방법을 알아야 합니다. 이 수업에서는 테스트 시작, 지시 사항 읽기, 질문에서 질문으로 이동하는 방법을 알아봅니다. 먼저 이름과 테스트에 대한 정보가 표시됩니다. 화면에 표시된 이름이 본인의 이름인지 확인합니다. 그렇지 않은 경우 교사의 도움을 받으세요. 시작할 시간이 되면 'Start(시작)'을 선택합니다. 각 테스트는 서로 다릅니다. 테스트 중에 실수를 하지 않으려면 온라인 테스트를 치르는 방법을 아는 것이 중요합니다. 따라서 질문에 답하기 전에 모든 지침을 주의 깊게 읽으세요. 테스트 맨 위에 화살표 버튼이 있습니다. 'Next(다음)' 화살표는 앞으로 나올 문제를 보여줍니다. 'Back(뒤로)' 화살표는 이미 본 문제를 보여줍니다. 일부 테스트는 여러 섹션으로 나뉩니다. 각 섹션의 끝에서 다음 섹션으로 넘어가기 전에 지침을 주의 깊게 읽으세요. 이해하지 못하는 테스트 지침이 있으면 즉시 교사의 도움을 받으세요. 이 수업에서 배운 내용을 SRT의 나머지 부분에서 연습하게 됩니다. 시작하고 시도해 보세요!

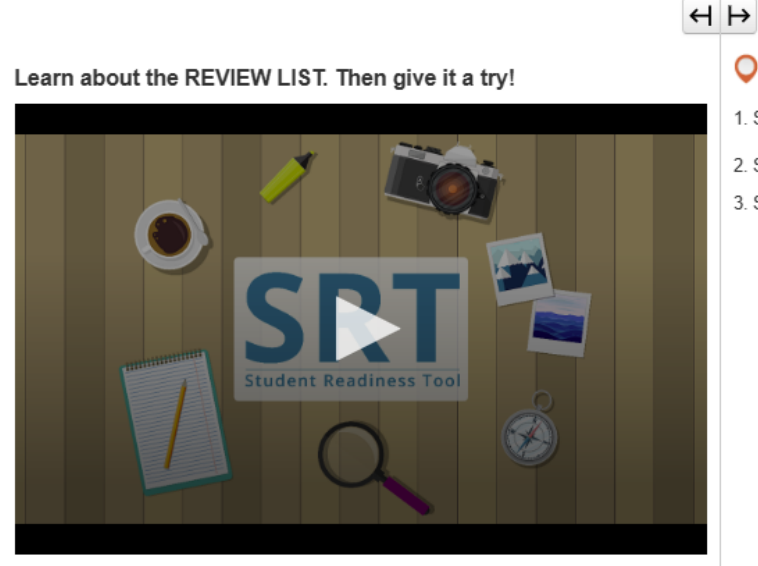

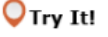

- 1. Select the Bookmark button to mark the question.
- 2. Select the Review button to see the bookmarked question.
- 3. Select the Bookmark button again to remove your mark.

검토 목록(검토/북마크 버튼)

'Review and Bookmark(검토 및 북마크)' 버튼을 사용하여 검토 목록을 사용하는 방법에 대해 알아보겠습니다.

두 버튼은 모두 테스트 상단, 화살표 버튼 옆에 있습니다.

'Review and Bookmark(검토 및 북마크' 버튼은 테스트를 진행하면서 작업을 추적하는 데 도움이 됩니다.

문제가 확실하지 않고 테스트를 마치기 전에 다시 보고 싶은 경우 'Bookmark(북마크)' 버튼을 선택하여 표시할 수 있습니다.

'Review(검토)' 버튼을 선택하여 검토 목록에서 북마크를 확인합니다.

목록 상단에는 세 개의 탭이 있습니다.

'All Questions(모든 질문)' 탭은 문제 그룹 또는 테스트 섹션의 모든 질문을 보여줍니다.

'Not Answered(미답변)' 탭은 아직 완료해야 하는 질문을 보여줍니다. 검토 목록에서 이러한 질문은 점으로 표시됩니다.

'Bookmarks(북마크)' 탭은 'Bookmarks(북마크)' 버튼으로 표시한 질문을 보여줍니다. 검토 목록에서 이러한 질문은 북마크 아이콘으로 표시됩니다.

'Review(검토)' 버튼을 다시 선택하여 검토 목록을 닫습니다.

SRT 전체에서 'Review and Bookmark(검토 및 북마크)' 버튼을 사용하여 실제 테스트를 연습할 수 있습니다.

이제 시도해 볼 차례입니다!

#### Learn how to submit your test answers.

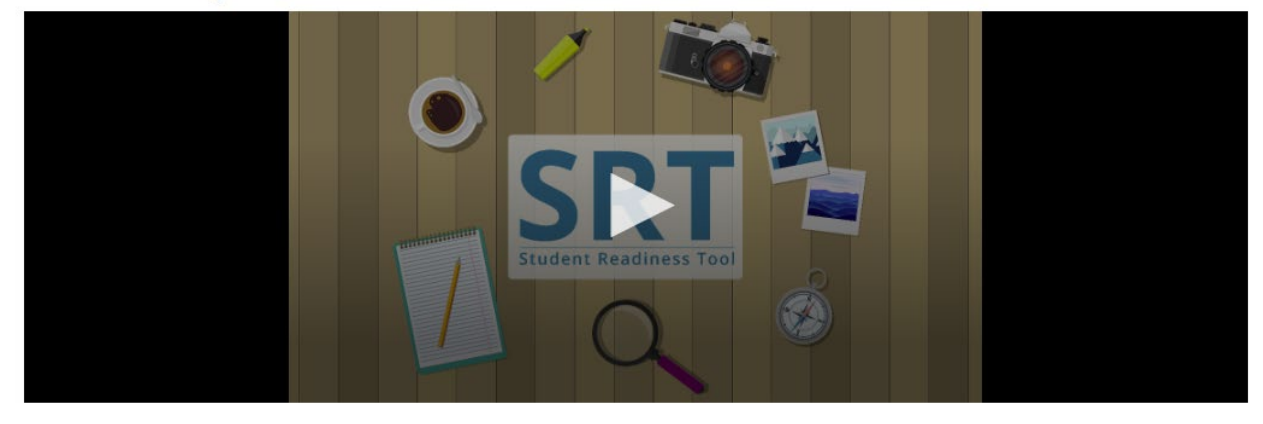

#### 답변 제출

답변을 제출하는 것은 테스트에서 가장 중요한 단계입니다. 답변을 검토하고 제출하는 방법을 알아보겠습니다. 일부 테스트는 여러 섹션으로 나뉩니다. 각 테스트 섹션이 끝나면 각 질문에 대한 답변을 검토할 수 있습니다. 테스트가 끝날 때도 답변을 검토할 수 있습니다. 테스트에 따라 검토 목록을 선택하거나 아래 목록을 사용하여 북마크에 추가했거나 아직 답하지 않은 문제를 추적하여 답을 검토할 수 있습니다. 답변을 검토한 후에는 제출할 준비가 됩니다. 하지만 조심하세요! 답변을 제출하면 나중에 다시 검토할 수 없습니다. 각 테스트 섹션이 끝나면 지침을 주의 깊게 읽으세요. 테스트를 마칠 준비가 되면 'Submit Final Answers(최종 답변 제출)'을 선택합니다. 각 테스트가 다르기 때문에 답변 제출 지침이 변경될 수 있습니다. 따라서 항상 지침을 주의 깊게 읽고 계속 진행하기 전에 이해했는지 확인하는 것이 중요합니다.

## 내 도구 – 스크립트

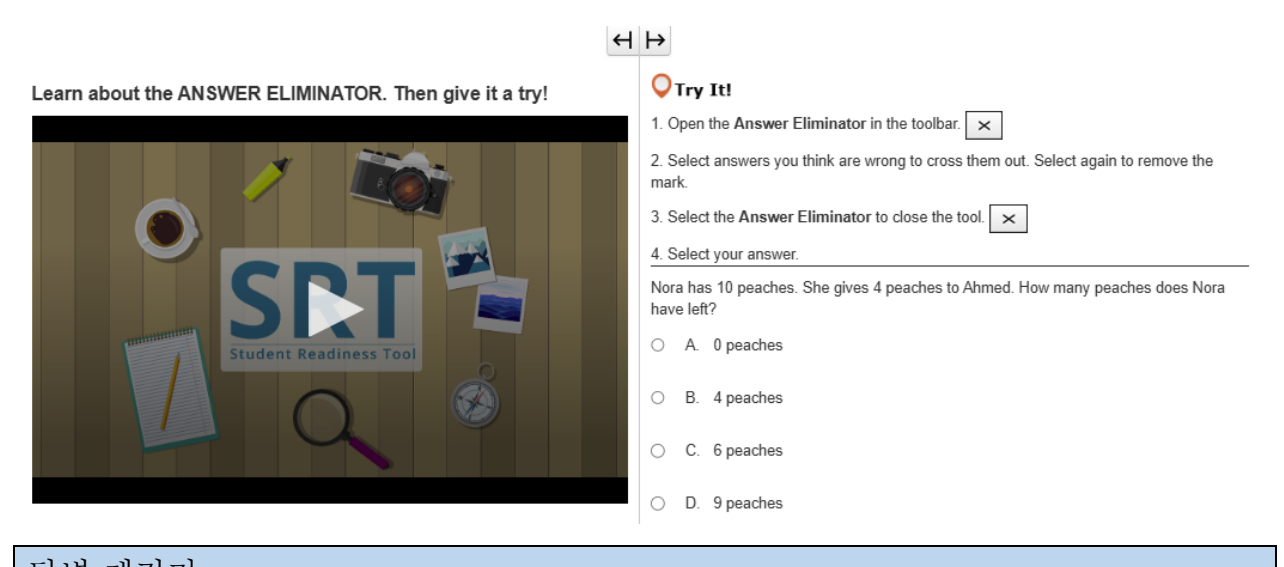

답변 제거기 답변 제거기 도구를 사용하여 틀렸다고 생각하는 선택지를 제거할 수 있습니다. 이 도구는 질문 위의 도구 모음에서 찾을 수 있습니다. 정답이라고 생각하는 답변에만 집중하기 위해 답변 제거기를 사용할 수 있습니다. 질문 위의 도구 모음에서 X를 선택합니다. 선택지에서 어떤 항목이든 선택하여 제거할 수 있습니다. 마음이 바뀌어 답변을 다시 선택하면 X가 사라집니다. 이제 시도해 볼 차례입니다!

Learn about the HIGHLIGHTER. Then give it a try!

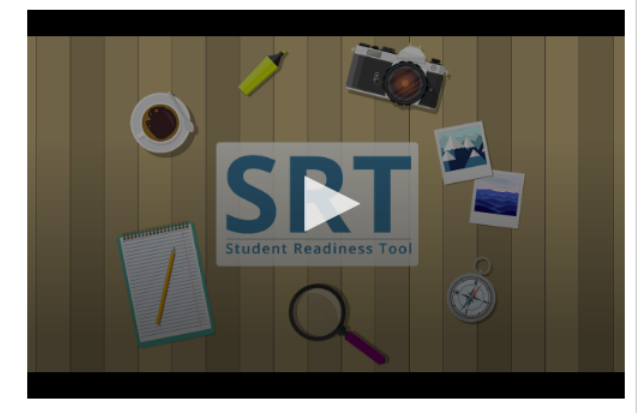

| <b>◯</b> Try It! |            |          |       |         |      |         |
|------------------|------------|----------|-------|---------|------|---------|
| 1. Select and    | drag the p | ointer o | ver w | ords on | your | screen. |
|                  |            |          |       |         |      |         |

2. Choose a color to highlight the sentence.

3. Repeat these steps to change or remove the highlight.

Highlight words with the letter 'W' in the sentence below.

The windows let cold air in whenever it was windy outside.

| 강조 표시기                                        |
|-----------------------------------------------|
| 마우스로 텍스트를 강조 표시할 때마다 강조 표시기가 표시됩니다.           |
| 강조 표시기를 사용하여 테스트에서 중요한 단어나 세부 정보를 추적할 수 있습니다. |
| 테스트에서 단어를 선택하여 마우스를 그 위에 드래그합니다.              |
| 강조 표시기 도구가 단어 위에 표시됩니다. 단어를 강조 표시할 색상을 선택합니다. |
| 색상을 제거하려면 선이 있는 상자를 선택합니다.                    |
| 이제 시도해 볼 차례입니다!                               |

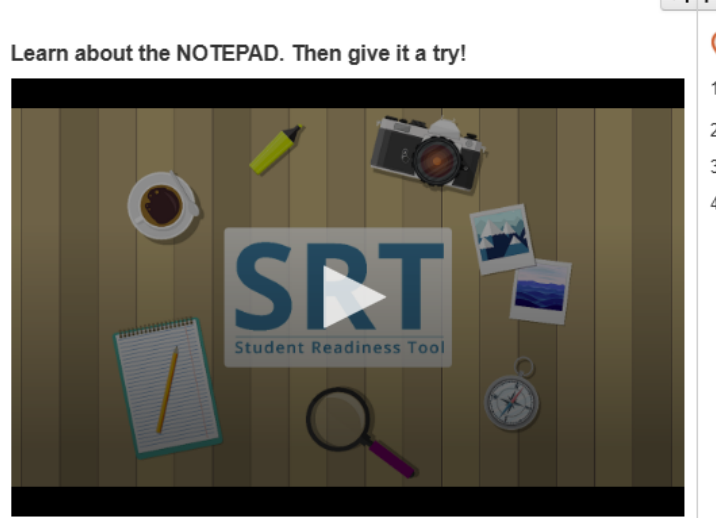

## $\leftrightarrow$

### **○**Try It!

- 1. Open the Notepad in the toolbar.
- 2. Select and drag the Notepad around your screen.
- 3. Type a note for yourself.
- 4. Close and open the Notepad to see that your notes are still there.

메모장은 테스트에 대한 생각을 지원할 수 있는 도구입니다. 이는 테스트 문제 위의 도구 모음에서 찾을 수 있습니다. 테스트 중 언제든지 메모장을 사용하여 생각을 수집하고 정리하고, 중요한 점을 기억하거나, 나중에 검토할 메모를 만들 수 있습니다. 메모장을 닫으려면 오른쪽 모서리에 있는 X를 선택합니다. 메모장을 다시 열면 메모가 그대로 있습니다. 이제 시도해 볼 차례입니다!

## 질문 - 스크립트

Learn about DRAG AND DROP questions. Then give it a try!

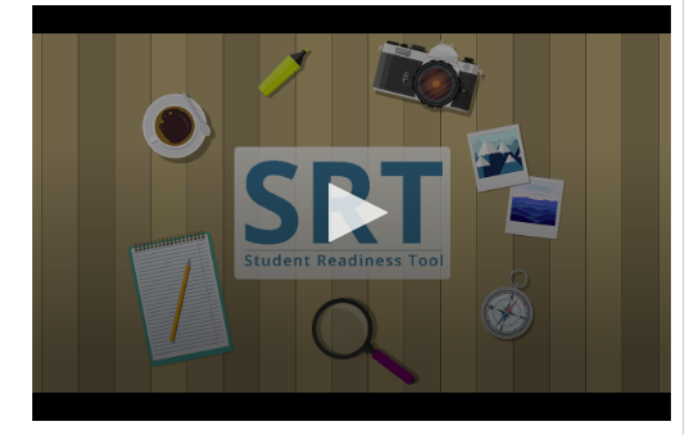

 $\leftrightarrow$   $\mapsto$ 

#### **O**Try It!

Select and drag each number in and out of the boxes.

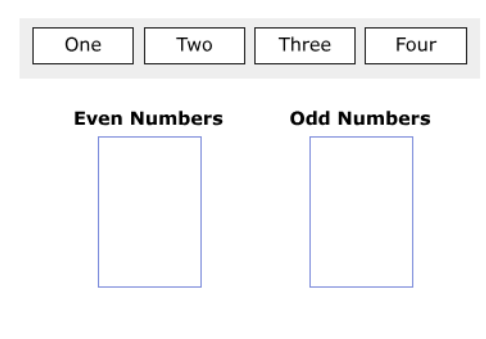

드래그 앤 드롭 테스트에 드래그 앤 드롭 질문이 있을 수 있습니다 첫 번째 유형의 드래그 앤 드롭 질문은 숫자, 이미지 또는 단어를 선택하여 답변 상자로 드래그하라는 것입니다. 때로는 두 개 이상의 답변을 답변 상자로 드래그하라는 요청을 받을 수 있습니다. 두 번째 유형의 드래그 앤 드롭 질문은 지문에서 텍스트를 추출하여 답변 상자로 드래그하라는 요청을 받습니다. 이러한 질문의 경우 답변 상자에 하나의 답변만 넣을 수 있습니다. 답변을 제거하려면 X를 선택하거나 새 답변을 상자로 드래그합니다. 답변을 시작하기 전에 질문을 주의 깊게 읽으세요. 일부 질문의 경우 질문을 완료하기 위해 두 개 이상의 답변을 드래그해야 할 수 있습니다. 이제 시도해 볼 차례입니다!  $\leftrightarrow$ 

Learn about the EQUATION EDITOR. Then give it a try!

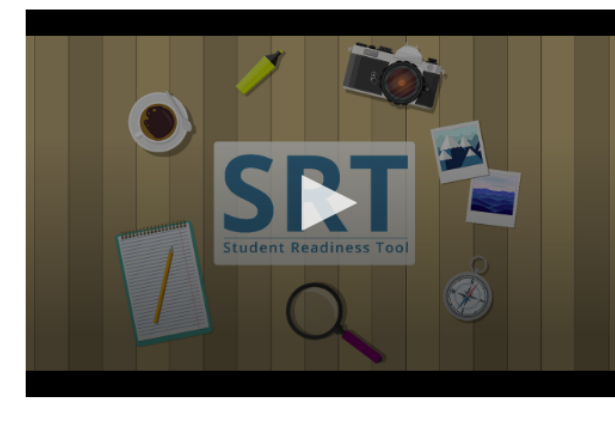

| Q | Try | It! |  |
|---|-----|-----|--|
|---|-----|-----|--|

1. Select numbers and symbols to build an equation.

2. Fill in dotted boxes with numbers as they appear.

3. Use the Undo, Redo, and Delete buttons to fix mistakes.

Show 25 as an exponent using the Equation Editor.

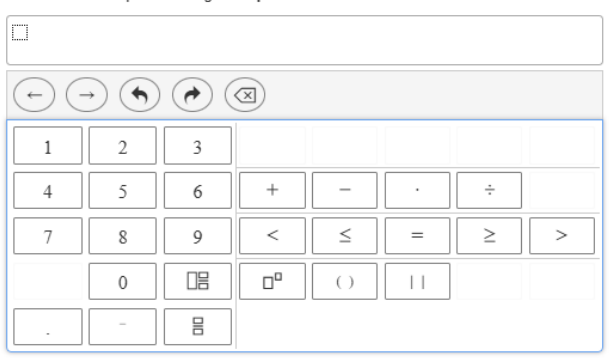

방정식 편집기 일부 수학 문제에 답하려면 방정식 편집기를 사용해야 할 수 있습니다. 방정식 편집기를 사용하면 함수, 분수 및 혼합 숫자가 포함된 다양한 방정식을 만들 수 있습니다. 답변하기 전에 질문을 주의 깊게 읽으세요. 방정식을 만들려면 답변 상자 안에 커서를 놓은 다음 키보드를 사용하여 숫자를 입력합니다. 기호를 선택합니다. 선택한 각 기호는 숫자를 입력해야 하는 점선 상자와 함께 나타납니다. 각 점선 상자를 선택하고 숫자를 입력합니다. 검선 상자를 선택한 다음 'Fraction or Mixed Number(분수 또는 혼합 숫자)' 버튼을 선택하여 숫자 유형을 변경할 수 있습니다. 'Undo and Redo(실행 취소 및 다시 실행)' 버튼을 사용하여 실수를 빠르게 수정합니다. 다시 시작하려면 'Clear All(모두 지우기)'를 선택합니다. 테스트를 계속하기 전에 각 점선 상자에 숫자를 입력했는지 확인합니다.

**○**Try It!

Learn about FILL IN THE BLANK questions. Then give it a try!

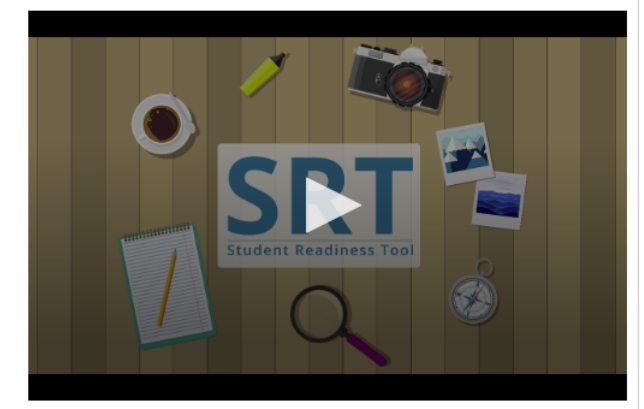

| Enter your | answers | in | the | empty | boxes | below. |  |
|------------|---------|----|-----|-------|-------|--------|--|

| My name is                         | ].                         |
|------------------------------------|----------------------------|
| There are stripes and              | stars on the American flag |
| $1\frac{1}{2}$ in decimal form is: | 7                          |

## 빈칸 채우기 테스트에서 빈칸 채우기 문제가 표시될 수 있습니다. 답변을 시작하기 전에 질문을 주의 깊게 읽는 것이 중요합니다. 빈 상자를 선택하고 답변을 입력합니다. 질문을 완성하기 위해 두 개 이상의 상자에 답을 입력해야 할 수 있습니다. 이제 시도해 볼 차례입니다!

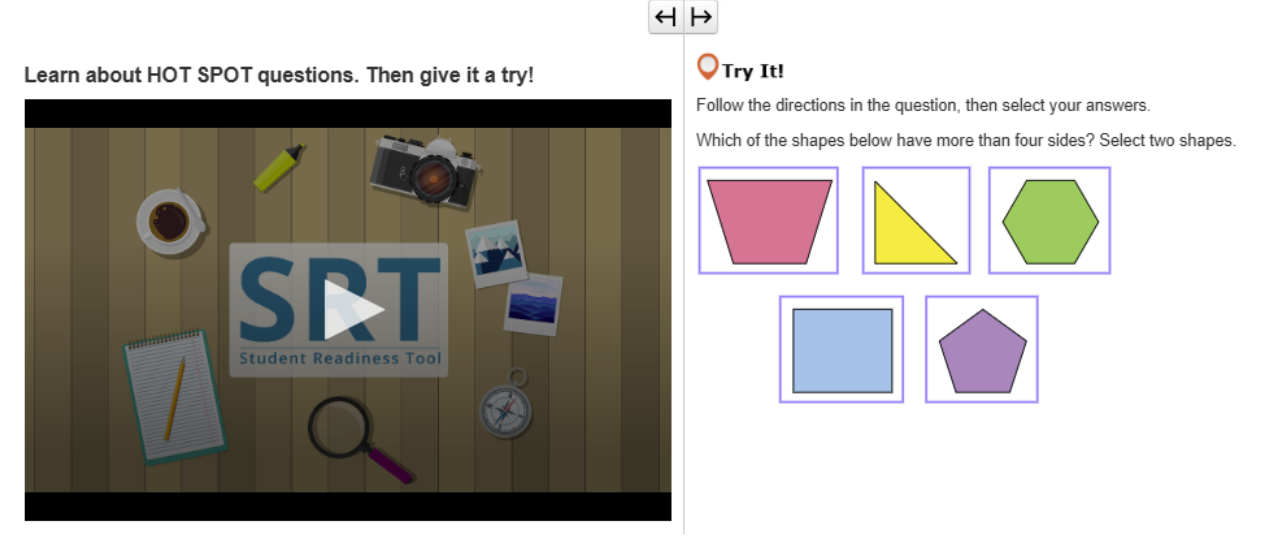

## 핫스팟

테스트에 핫스팟 문제가 있을 수 있습니다. 핫스팟 문제는 화면에서 강조 표시된 영역을 선택하여 답변하도록 요청합니다. 질문을 주의 깊게 읽은 다음 질문에 가장 잘 답변하는 강조 표시된 영역을 선택합니다. 일부 질문은 질문을 완성하기 위해 두 개 이상의 답변을 선택하도록 요청할 수 있습니다. 이제 시도해 볼 차례입니다!

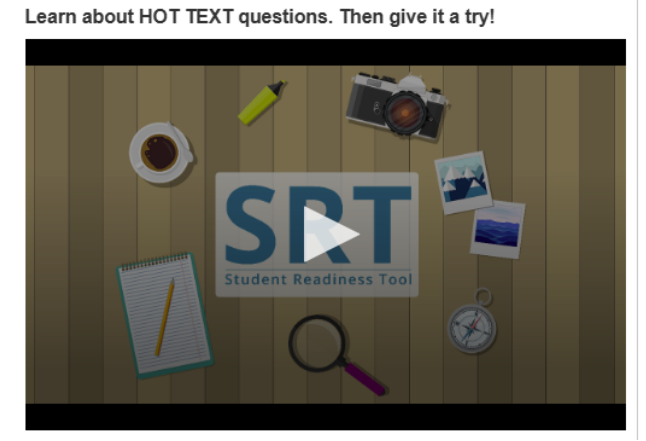

H ⊨

**○**Try It!

Read the question below, then select your answers

Which two words in these sentences are used incorrectly?

Alice <u>followed</u> the White Rabbit <u>down</u> the <u>rabbit</u> <u>whole</u>. She <u>didn't</u> <u>know</u> it would <u>lead</u> <u>her</u> all the <u>weigh</u> to Wonderland.

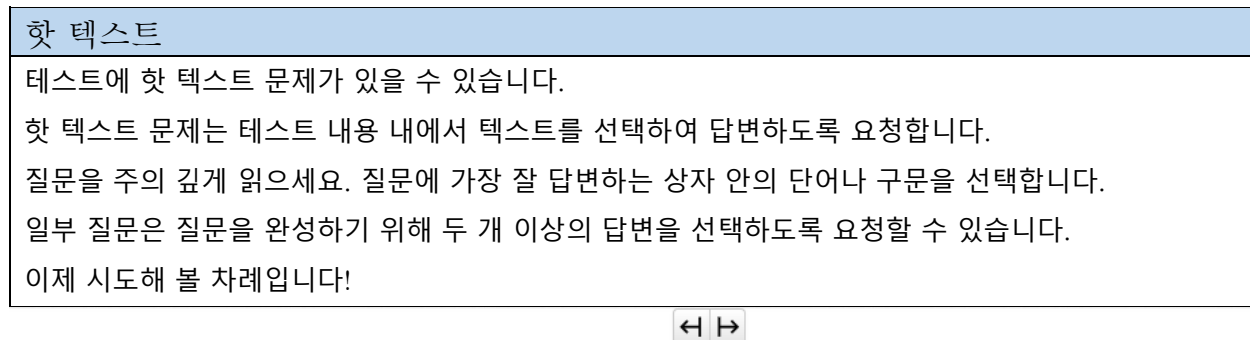

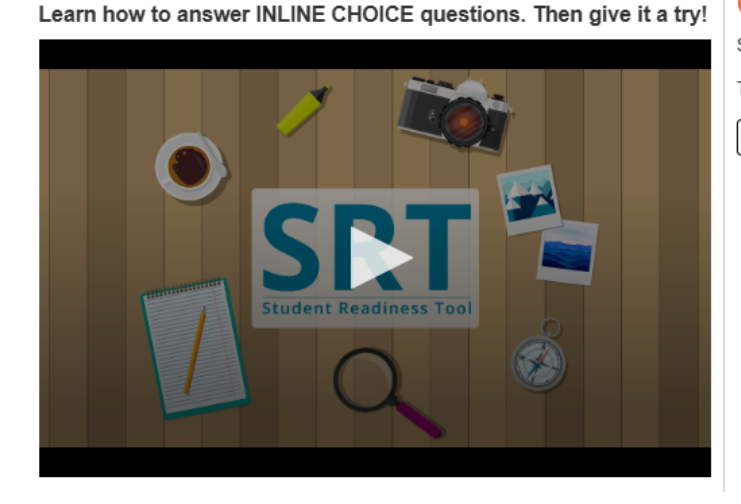

#### 1 17

**O**Try It!

Select a word from each dropdown menu to complete the sentence.

✓ , which is known for

The capital of France is Choose ...

Choose... 🗸

<u>인라인 선택</u> 인라인 선택 문제는 텍스트 라인에서 문장이나 구문을 완성하도록 허용합니다. 질문을 주의 깊게 읽으세요. 일부 질문은 두 개 이상의 텍스트 라인을 완성하도록 요청할 수 있습니다. 각 드롭다운을 선택하여 답변 옵션을 확인한 다음 답변을 선택합니다. 이제 시도해 볼 차례입니다!

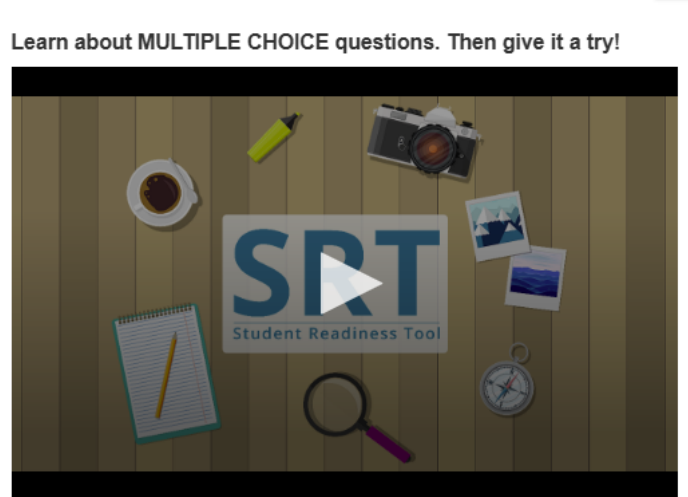

## $\leftrightarrow$

### **○**Try It!

Which planet is known as the Red Planet? Select one answer below.

- A. JupiterB. Mars
- O C. Saturn
- O D. Earth

다중 선택지 테스트의 다중 선택지 문제는 질문을 완성하기 위해 하나의 답변만 선택하도록 요청합니다. 먼저 질문을 주의 깊게 읽은 다음 올바른 답변을 찾으세요. 답변을 선택한 후 질문을 다시 읽어 두 번 확인하세요. 이제 시도해 볼 차례입니다!

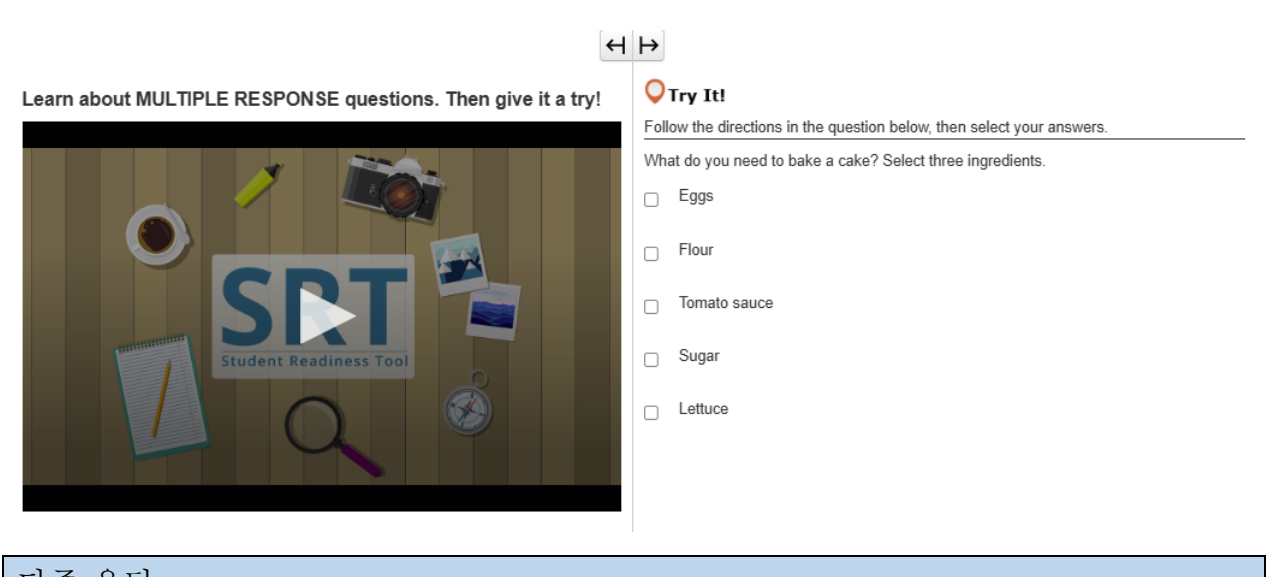

다중 응답 다중 응답은 두 개 이상의 답을 선택하도록 요구하는 질문 유형입니다. 항상 질문을 주의 깊게 읽으세요. 질문에 가장 잘 답변하는 선택 사항을 선택합니다. 일부 질문은 질문을 완료하기 위해 몇 개의 답변을 선택해야 하는지 알려줄 수 있습니다. 이제 시도해 볼 차례입니다!

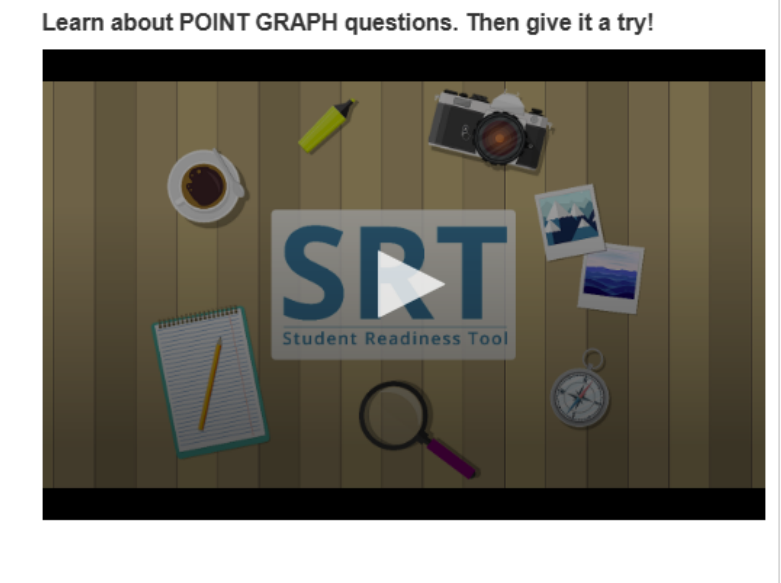

## **◯**Try It!

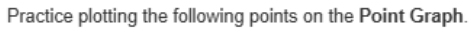

Point A: (3, 4) Point B: (7, 2) Point C: (3, 8)

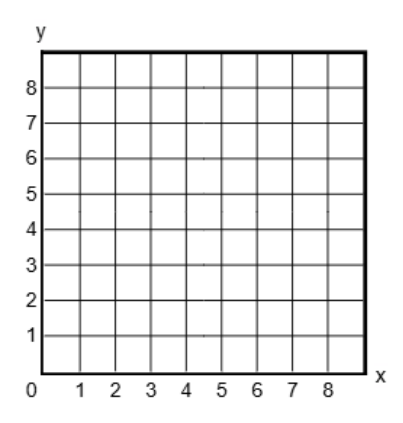

 포인트 그래프 문제는 답변을 표시하기 위해 점, 선, 심지어 다각형을 그리도록 요구합니다.

 질문을 주의 깊게 읽으세요.

 격자에서 한 영역을 선택하여 점을 찍습니다.

 일부 문제는 답변을 완성하기 위해 두 개 이상의 점을 찍도록 요구합니다.

 이제 시도해 볼 차례입니다!

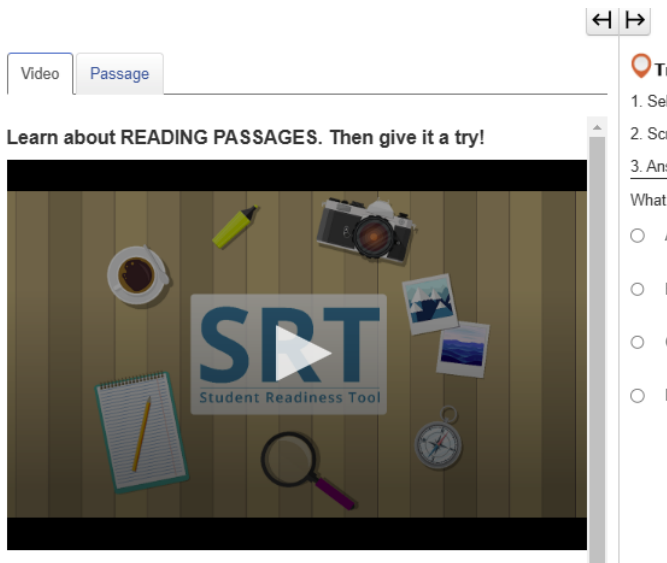

| • | <u> </u> |       |                                           |
|---|----------|-------|-------------------------------------------|
| ( | 0        | Try   | It!                                       |
| 1 | 1. S     | elec  | t the Passage tab.                        |
| 2 | 2. S     | croll | to see the entire poem.                   |
|   | 3. A     | nsw   | er the question below about the poem.     |
| ١ | Nha      | at ha | ppens at the end of the poem?             |
| ( | С        | Α.    | The snow man comes to life.               |
| ( | С        | В.    | The kids throw snowballs at the snow man. |
| ( | С        | C.    | Birds attack the snow man.                |
| ( | С        | D.    | The kids bring the snow man inside.       |
|   |          |       |                                           |

<u>구절 읽기</u> 테스트에 구절 읽기가 표시될 수 있습니다. 구절 읽기는 다양한 텍스트를 읽고 이해하는 능력을 측정합니다. 항상 구절을 읽기 전에 지침을 읽으세요. 일부 구절 읽기 문제는 여러 부분으로 나뉩니다. 질문을 완성하려면 모든 부분에 답변해야 합니다. 이제 구절 읽기의 예를 살펴보겠습니다!

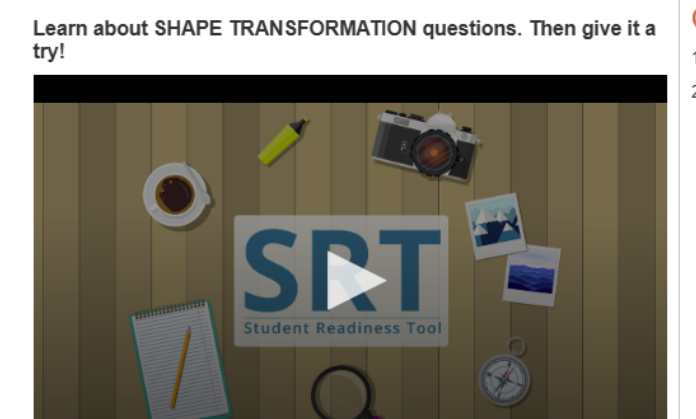

**↔** 

## **Q**Try It!

1. Select and drag a shape onto the grid.

2. Repeat to change your answer.

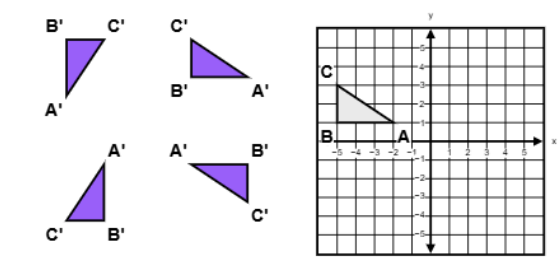

| 도형 변환                                          |
|------------------------------------------------|
| 테스트에서 도형 변환 문제가 나올 수 있습니다.                     |
| 도형 변환 문제는 특정 변환 후 도형의 위치와 방향이 어떻게 변하는지를 보여줍니다. |
| 제공된 도형에서 선택합니다. 도형을 격자 위로 드래그합니다.              |
| 언제든지 새 도형을 격자로 드래그하여 답을 변경할 수 있습니다.            |
| 이제 시도해 볼 차례입니다!                                |

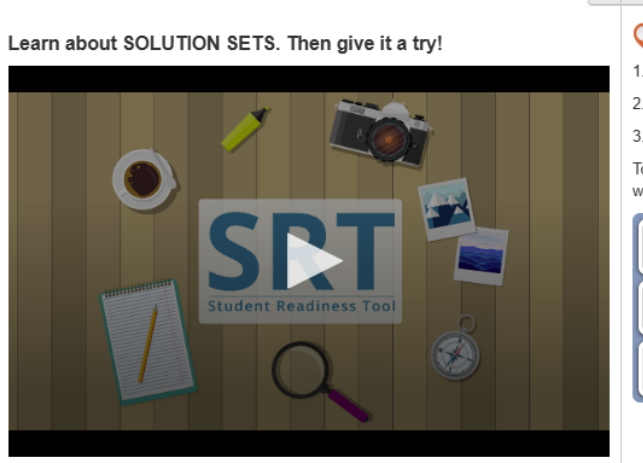

## ↔ ↦

## 🔾 Try It!

1. Select the Line 1 button, then plot two points to create a line.

- 2. Repeat the first step with the Line 2 button.
- 3. Select the Solution Set button, then select any area of the grid to shade it in.

To remove elements from the grid, select the corresponding button, then select what you want to remove.

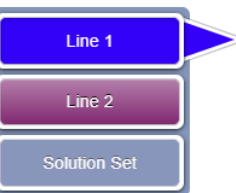

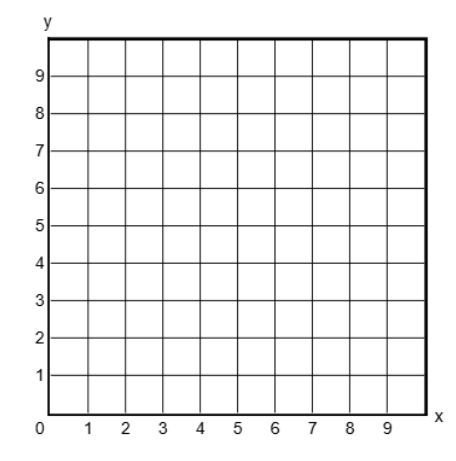

## 솔루션 세트

일부 수학 문제에 답변하려면 솔루션 세트를 만들어야 합니다.

솔루션 세트를 사용하여 선형 부등식 계의 해를 그래프로 나타낼 수 있습니다.

답변을 시작하기 전에 문제를 주의 깊게 읽으세요.

격자 옆에 'Line(선)' 버튼과 'Solution Set(솔루션 세트)' 버튼이 있습니다. 표시되는 버튼은 테스트 문제에 따라 다릅니다.

먼저 'Line(선)' 버튼을 선택합니다. 그런 다음 격자 위를 클릭하여 점을 찍습니다.

격자를 다시 클릭하면 선이 나타납니다.

두 점 중 하나를 선택하고 드래그하여 선의 위치를 조정할 수 있습니다. 솔루션 세트에 다른 선이 필요한 경우 다른 'Line(선)' 버튼을 선택한 후 이 과정을 반복합니다.

마지막으로 'Solution Set(솔루션 세트)' 버튼을 클릭합니다. 격자의 아무 영역이나 선택하여 음영을 칠합니다. 답변을 나타내는 모든 영역에 음영을 칠합니다. 선이나 음영을 제거해야 하는 경우 해당 버튼을 선택한 다음 격자에서 삭제할 항목을 선택합니다.

이제 시도해 볼 차례입니다!

Learn about TABLE GRID questions. Then give it a try!

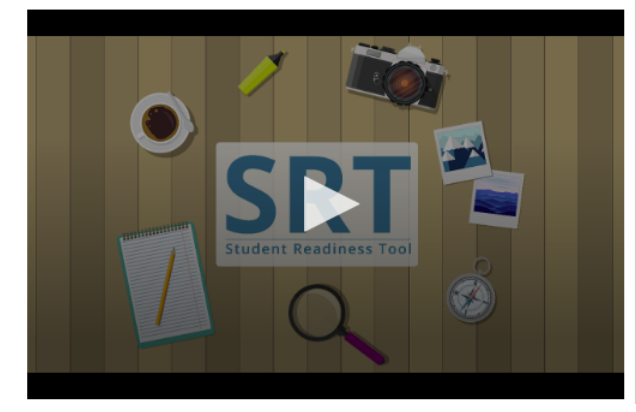

| $\frown$ |     |     |  |
|----------|-----|-----|--|
| V        | Try | It! |  |

Select the checkboxes within the Table Grid to compare types of fruit.

|         | Can be green or red | Grow on trees | Must be peeled before eaten |
|---------|---------------------|---------------|-----------------------------|
| Apples  |                     |               |                             |
| Oranges |                     |               |                             |
| Grapes  |                     |               |                             |

## 표 격자

테스트에서 표 격자 문제에 답변해야 할 수도 있습니다. 표 격자 문제는 표에서 옵션을 선택하여 테스트의 세부 정보를 비교하고 대조하도록 요구합니다. 먼저 질문을 주의 깊게 읽고 표의 열과 행을 검토합니다. 행과 열 사이의 일치 항목을 표시하려면 표에서 버튼이나 확인란을 선택합니다. 질문을 완료하려면 두 개 이상의 답변을 선택해야 할 수도 있습니다. 이제 시도해 볼 차례입니다!

## 테스트 지원 – 스크립트

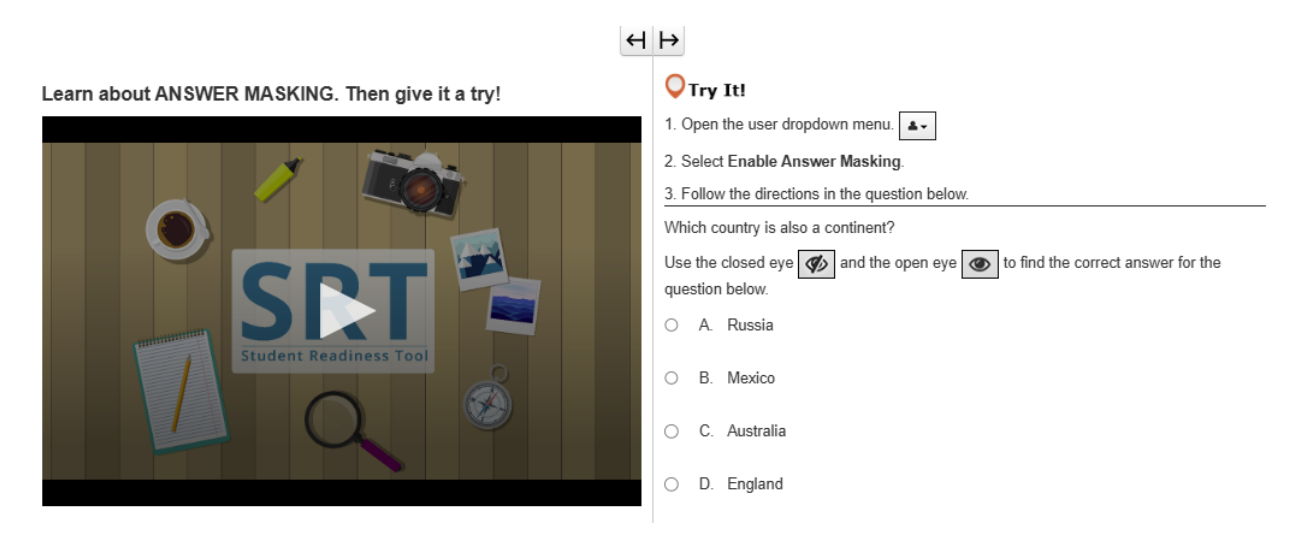

답변 마스킹

답변 마스킹 기능은 답변을 볼 준비가 될 때까지 테스트에서 답변을 마스킹합니다. 답변 마스킹을 사용하여 답변을 보기 전에 먼저 테스트 질문을 읽는 데 집중할 수 있습니다. 이름 옆에 있는 사용자 드롭다운 메뉴에서 답변 마스킹 활성화를 선택하여 답변 마스킹 기능을 열 수 있습니다. 이제 답변이 마스킹되었습니다! 오른쪽에 있는 'eye(눈)'를 선택하여 답변을 표시할 수 있습니다. 다시 선택하여 답변을 다시 가립니다.

답변 마스킹을 제거하려면 사용자 드롭다운 메뉴로 돌아가서 답변 마스킹 비활성화를 선택합니다.

이제 시도해 볼 차례입니다!

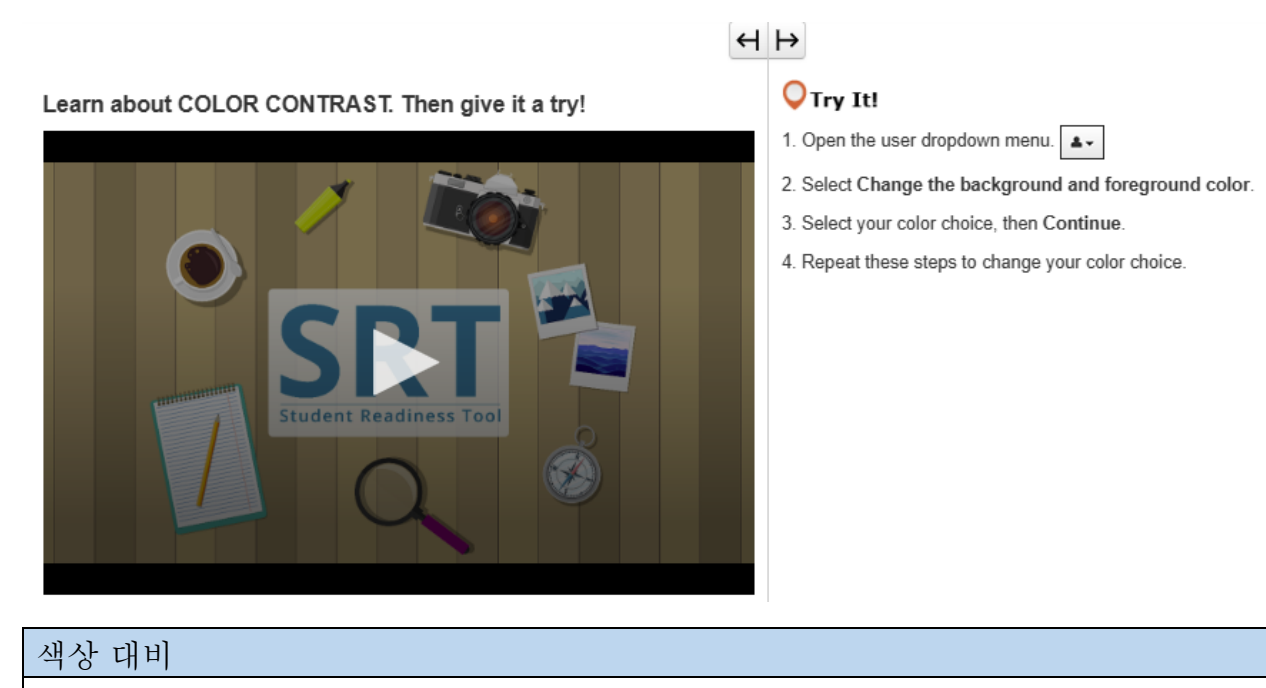

색상 대비는 테스트의 텍스트와 배경을 변경합니다. 사용자 드롭다운 메뉴에서 이름 옆에 있는 색상 대비 기능을 찾을 수 있습니다. 색상 대비를 사용하면 테스트를 더 쉽게 읽을 수 있습니다. 사용자 드롭다운 메뉴에서 배경 및 전경색 변경을 선택합니다. 색상을 선택한 다음 'Continue(계속)'를 선택합니다.

필요한 경우 이 단계를 반복하여 색상을 다시 변경할 수 있습니다.

이제 시도해 볼 차례입니다!

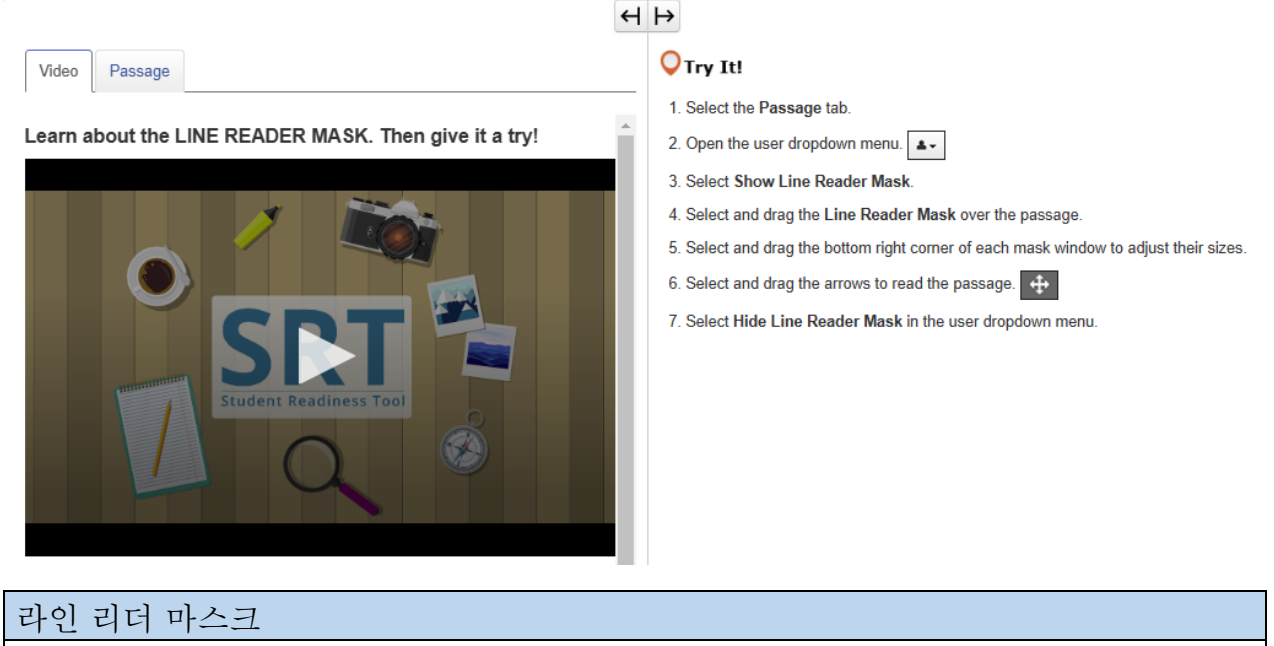

라인 리더 마스크는 읽는 동안 한 번에 한 줄의 텍스트에 집중하는 데 도움이 됩니다. 이름 옆에 있는 사용자 드롭다운 메뉴에서 라인 리더 마스크 표시를 선택하여 열 수 있습니다. 라인 리더 마스크를 선택하고 드래그하여 텍스트 위에 배치합니다. 그런 다음 읽으면서 상자를 드래그하여 초점을 유지합니다. 닫으려면 사용자 드롭다운 메뉴로 돌아가서 'Hide Line Reader Mask(라인 리더 마스크 숨기기)'를 선택합니다. 이제 시도해 볼 차례입니다!

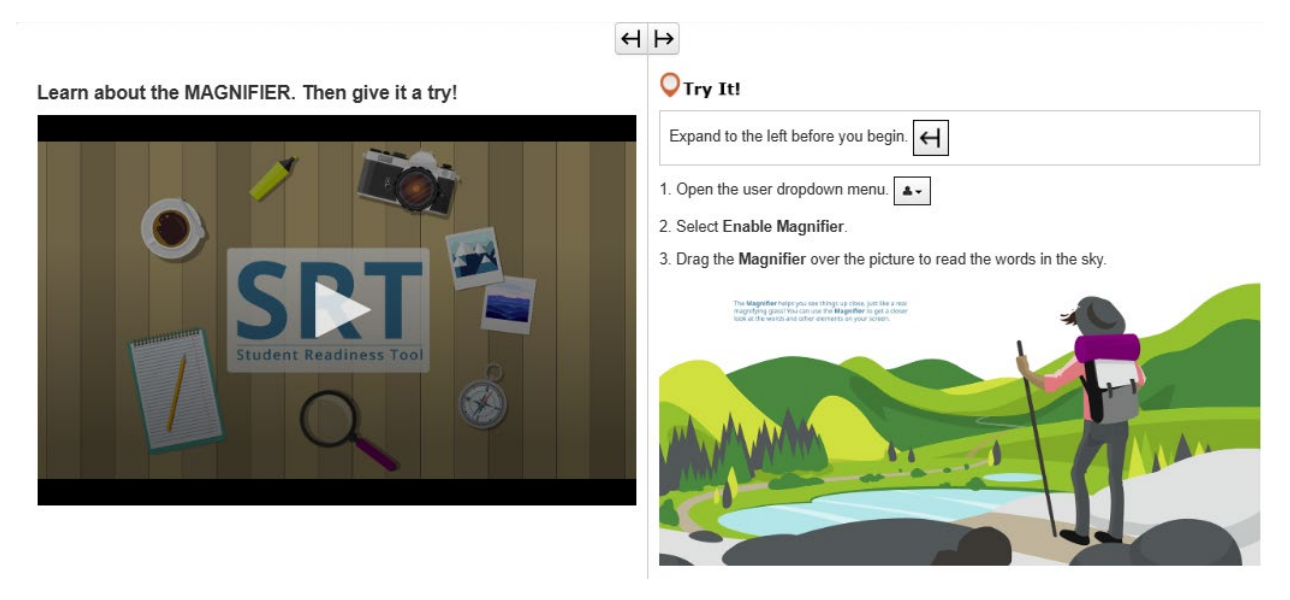

 돋보기

 돋보기는 테스트의 요소를 가까이서 보는 데 도움이 되는 유용한 기능입니다.

 이름 옆에 있는 사용자 드롭다운 메뉴에서 돋보기 활성화를 선택하여 이 기능을 열 수 있습니다.

 테스트에 확대된 상자가 표시됩니다!

 이를 선택하고 드래그하여 테스트를 자세히 살펴보세요.

 돋보기를 끄려면 사용자 드롭다운 메뉴로 돌아가 돋보기 비활성화를 선택합니다.

 이제 시도해 볼 차례입니다!

Learn about the POP-UP GLOSSARY. Then give it a try!

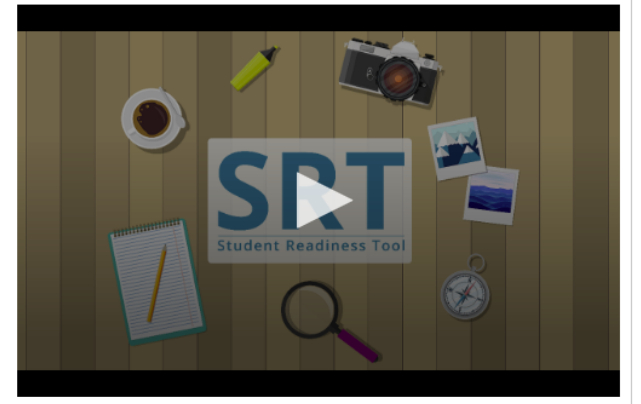

#### **O**Try It!

The **Pop-up Glossary** is useful for building a strong <u>vocabulary</u> about a subject. Select the words with a dotted <u>underline</u> to read a glossary definition.

Which of the body parts below is NOT an organ?

- O A. Lungs
- O B. Skin
- O C. Legs
- O D. Eyes

<u> 팝업 용어집</u> 일부 테스트 문제에는 팝업 용어집이 포함될 수 있습니다. 팝업 용어집은 점선 밑줄이 있는 단어를 선택하면 표시됩니다. 팝업 용어집은 특정 단어나 용어에 대한 정의, 이미지 또는 기타 콘텐츠를 제공합니다. 점선 밑줄이 있는 단어 위에 마우스를 올려놓으면 물음표 아이콘이 표시됩니다. 단어를 선택하면 팝업 용어집에서 자세한 정보를 제공합니다. 이제 시도해 볼 차례입니다!

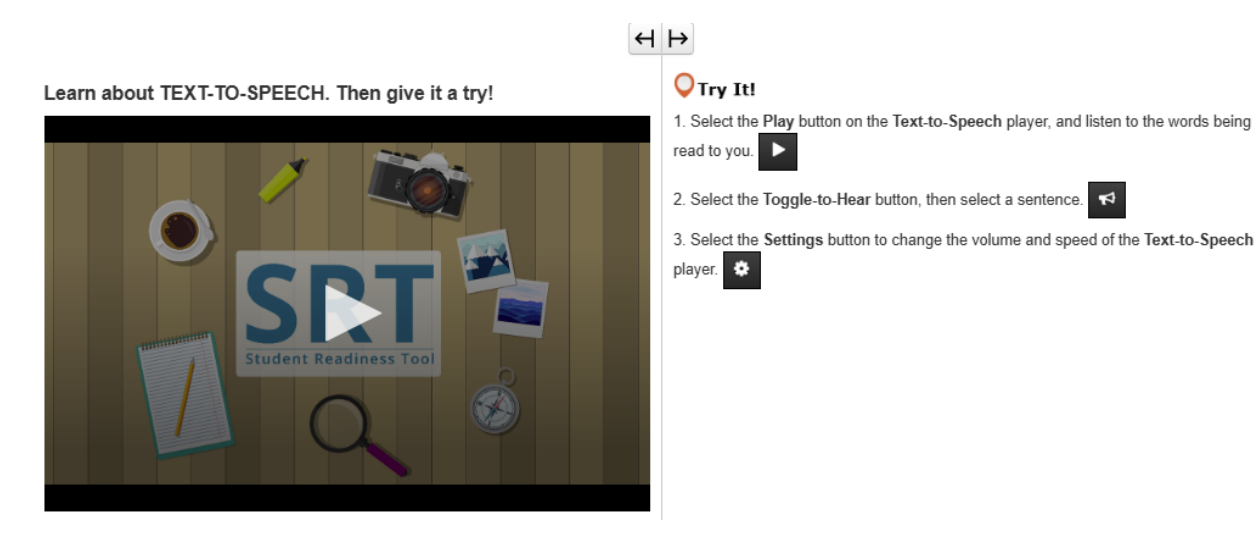

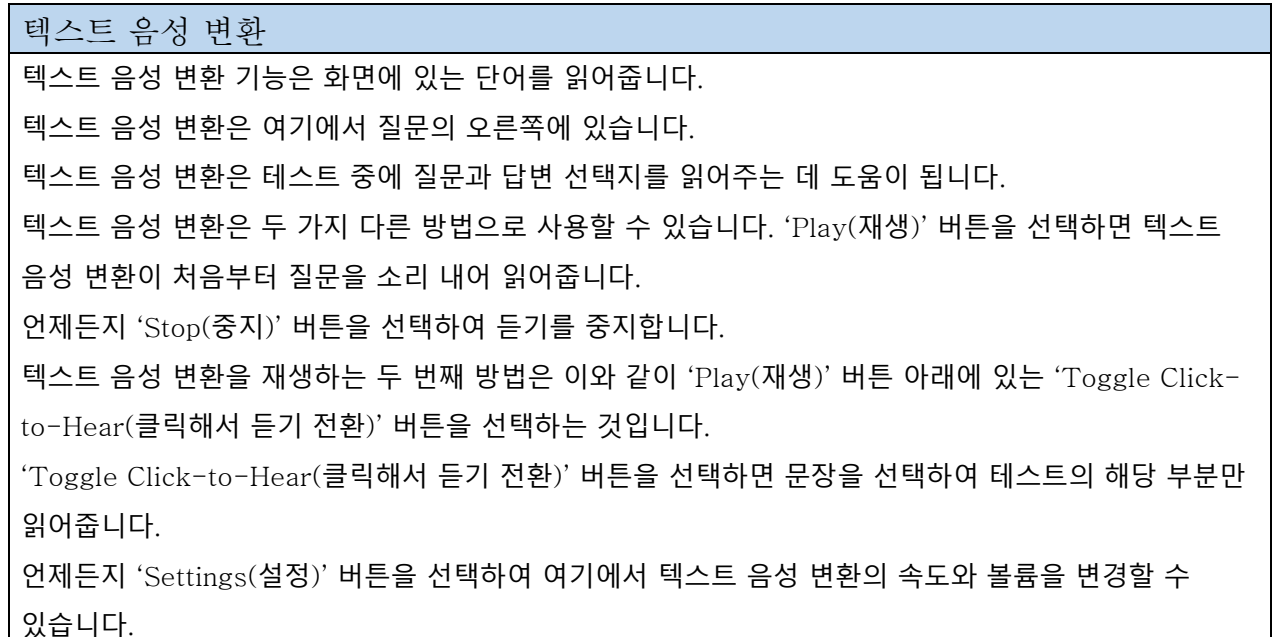

이제 텍스트 음성 변환을 시도할 차례입니다!

Learn about the ZOOM feature. Then give it a try!

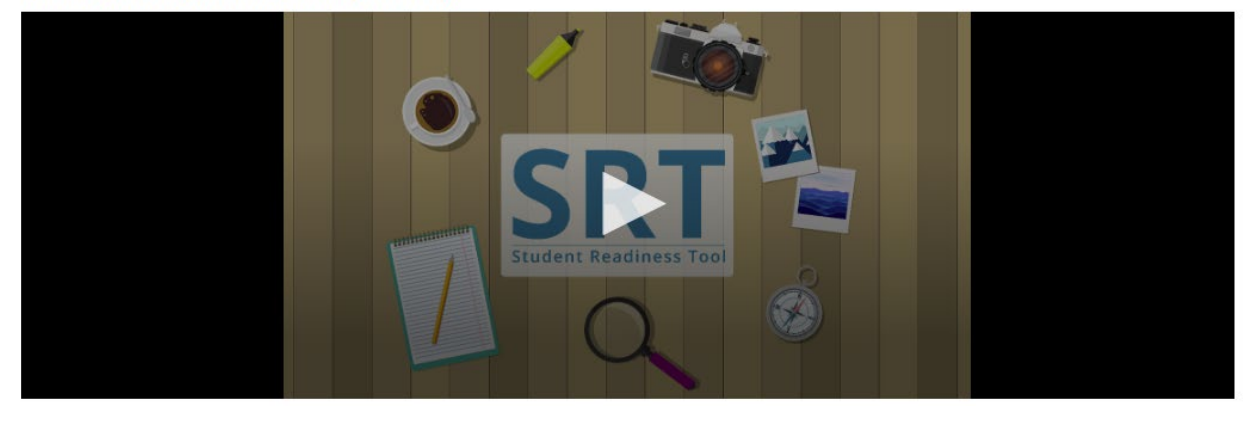

## 확대/축소(드롭다운)

확대/축소 기능을 사용하면 테스트를 확대하거나 축소할 수 있습니다. 이 기능은 이름 옆에 있는 사용자 드롭다운 메뉴에서 찾을 수 있습니다. 태블릿을 사용하는 경우 손가락을 사용하여 확대/축소할 수 있습니다. 확대(+)를 선택하여 최대 250%까지 확대합니다. 이 수준으로 확대하면 3줄로 된 아이콘이 표시됩니다. 선택하면 도구 모음과 'Review and Bookmark(검토 및 북마크)' 버튼에 액세스할 수 있습니다. 다시 100%로 축소할 수도 있습니다.

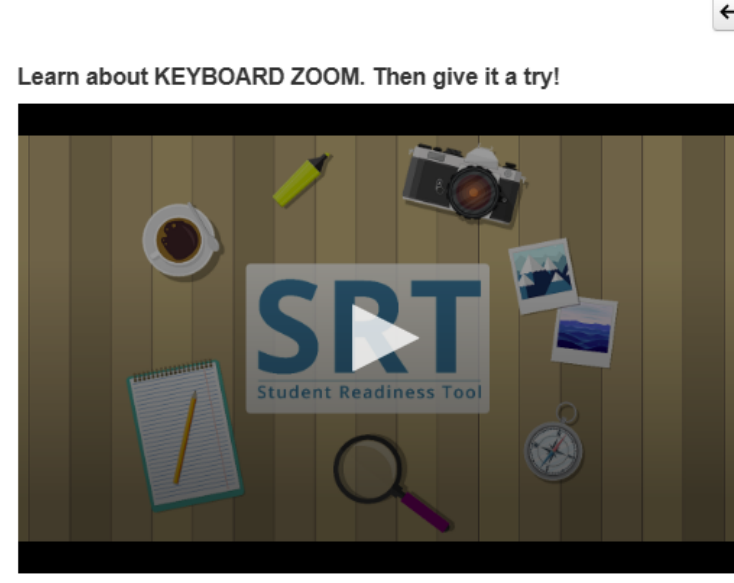

# OTry It!

For Mac keyboards

Hold down the keys listed below to use the Zoom feature. Zoom In: Command (Cmd) and Plus sign (+)

Zoom Out: Command (Cmd) and Minus sign (-)

Reset: Command (Cmd) and 0

확대/축소(MAC 키보드) 확대/축소 기능을 사용하면 테스트를 더 쉽게 읽을 수 있습니다. 확대하려면 키보드에서 Command(Cmd)와 플러스 기호(+)를 길게 누릅니다. 축소하려면 Command(Cmd)와 마이너스 기호(-)를 길게 누릅니다. 화면을 재설정하려면 Command(Cmd)와 0을 길게 누릅니다. 이제 시도해 볼 차례입니다!

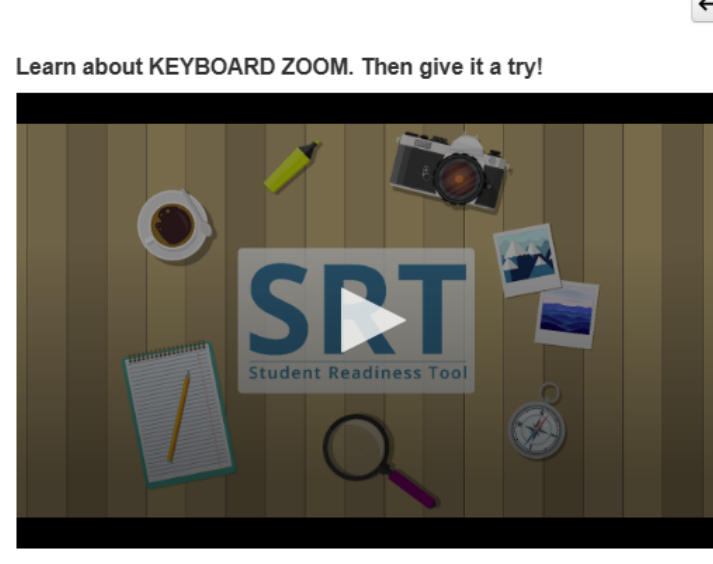

## $\leftrightarrow$

## Orry It! For PC keyboards

Hold down the keys listed below to use the Zoom feature. Zoom In: Control (Ctrl) and plus sign (+)

Zoom Out: Control (Ctrl) and minus sign (-)

Reset: Control (Ctrl) and 0

확대/축소(PC 키보드) 확대/축소 기능을 사용하면 테스트를 더 쉽게 읽을 수 있습니다. 확대하려면 키보드에서 Control(Ctrl)과 플러스 기호(+)를 길게 누릅니다. 축소하려면 Control(Ctrl)과 마이너스 기호(-)를 길게 누릅니다. 화면을 재설정하려면 Control(Ctrl)과 0을 길게 누릅니다. 이제 시도해 볼 차례입니다!